# Записная книжка

## Записная книжка компании

Записная книжка компании содержит информацию о вашей компании.

**Важно:** добавление, удаление, редактирование в данном разделе недоступно. Все изменения вносятся через разделы «Номера» и «Записная книжка клиентов».

Чтобы открыть «Записную книжку компании», выполните следующие действия:

Шаг 1. Выберите в меню раздел «Номера», затем пункт «Записная книжка компании».

На открывшейся странице вы увидите таблицу, автоматически заполненную из списка «Номера».

| ЗАПИСНАЯ КНИЖКА КОМПАНИИ |                               |                       |            |                        |   |                    |   |
|--------------------------|-------------------------------|-----------------------|------------|------------------------|---|--------------------|---|
| <b>1</b> 4<br>кон        | <b>42</b><br><sub>Такта</sub> |                       |            |                        |   |                    |   |
|                          | Поиск по списку               |                       |            |                        | Q | Всего 142 контакта |   |
|                          | Номер телефона 🛦              | ФИО                   | Кор. номер | Отделы                 |   | Клиенты            |   |
|                          | -7 804 822 49 10              |                       | 6551       | Сотрудники вне отделов |   |                    |   |
|                          | -1002200-1540                 | carries of Specifican |            | Сотрудники вне отделов |   |                    |   |
|                          | -7 3012 7005 222 22           |                       |            | Сотрудники вне отделов |   |                    | 0 |

Таблица содержит следующие поля:

- Номер телефона сотрудника.
- ФИО сотрудника.
- Короткий номер сотрудника.
- Клиенты список клиентов, с которыми связан сотрудник компании.

Для поиска нужного сотрудника воспользуйтесь формой поиска на странице. Поиск возможен по номеру телефона, имени и фамилии владельца номера. Если к номеру сотрудника привязан ABC номер, вы можете посмотреть его, нажав на текст (+ABC) справа от номера.

Ознакомиться со всеми клиентами сотрудника вы можете, нажав на соответствующую ссылку.

Привязка сотрудник-клиент устанавливается в форме настроек клиента в разделе «Записная книжка клиентов».

## Записная книжка клиентов

Записная книжка клиентов содержит контактную информацию о клиентах компании. Информация из этого раздела о прикрепленных за конкретным сотрудником клиентах отображается на странице «Записная книжка компании» в списке клиентов.

Для управления записной книжкой клиентов выполните следующие действия:

Шаг 1. Выберите в меню раздел «Номера», затем пункт «Записная книжка клиентов».

| ЗАПИСНАЯ КНИЖКА КЛИЕНТОВ |        |                  |            |          |           |                      |                   |   |
|--------------------------|--------|------------------|------------|----------|-----------|----------------------|-------------------|---|
| <b>7</b>                 | тактов |                  |            |          |           | ДОБАВ                | ИТЬ КОНТАКТ       |   |
|                          | Поиск  | по списку        |            |          |           | Q                    | Всего 7 контактов |   |
|                          | Статус | Номер телефона 🔺 | ΦΝΟ        | Компания | Должность | менеджер             |                   |   |
|                          |        |                  |            |          | 100000    | Annessing Cold March |                   |   |
|                          |        | -7 304.200 (4-20 | Вип        | Вип      | Директор  |                      |                   |   |
|                          | VIP    | -7.804.208.25.40 | Вип Клиент |          |           |                      |                   | 0 |

Откроется страница «Записная книжка клиентов».

**Шаг 2.** Для поиска нужного клиента воспользуйтесь формой поиска на странице. Поиск возможен по номеру телефона, имени и фамилии владельца номера, названию компании.

Вы также можете создавать новые контакты клиентов и редактировать уже имеющиеся (см. ниже).

#### Создание контакта клиента

Для создания контакта клиента выполните следующие действия:

Шаг 1. Выберите в меню раздел «Номера», затем пункт «Записная книжка клиентов».

Шаг 2. На открывшейся странице, чтобы создать записную книжку клиентов или добавить новый контакт клиента, нажмите «Добавить контакт».

Шаг 3. В открывшейся форме настроек заполните следующие поля:

• Номер телефона клиента (обязательно для заполнения).

Формат ввода: +79хххххххх

- ФИО клиента (обязательно для заполнения).
- Компания клиента.
- Должность клиента.
- Менеджер. Из выпадающего списка выберите ответственного менеджера, закрепленного за данным клиентом.

| Новый контрагент | <b>@</b> ×   |
|------------------|--------------|
| Телефон          | ΦИΟ          |
| Компания         | Должность    |
| Менеджер 🗸       | ○ Vip-клиент |
| ДОБАВИТЬ КОНТАКТ |              |

Шаг 4. Нажмите «Добавить контакт», чтобы сохранить изменения. Контакт отобразится в «Записной книжке клиентов».

### Редактирование и удаление контакта клиента

Для редактирования контакта клиента выполните следующие действия:

Шаг 1. Переключитесь на страницу «Записная книжка клиентов».

**Шаг 2.** Нажмите иконку редактирования напротив клиента, контакт которого вы хотите отредактировать.

Шаг 3. Отредактируйте настройки контакта клиента в открывшейся форме

Шаг 4. Нажмите «Сохранить настройки», чтобы сохранить изменения.

Для удаления контакта клиента выполните следующие действия:

Шаг 1. Переключитесь на страницу «Записная книжка клиентов».

**Шаг 2.** Нажмите иконку удаления напротив клиента, контакт которого вы хотите удалить.

Шаг 3. Подтвердите удаление в открывшемся диалоговом окне.

Контакт клиента будет удален из системы.